## PETUNJUK PENGGUNAAN WEB SAPA USER

- 1. Login melalui LINK <u>https://sapa.uinsgd.ac.id</u> higga tampilan seperti gambar dibawah.
  - Bagi Tendik/Dosen/Mahasiswa Klik SSO untuk login melalui SSO

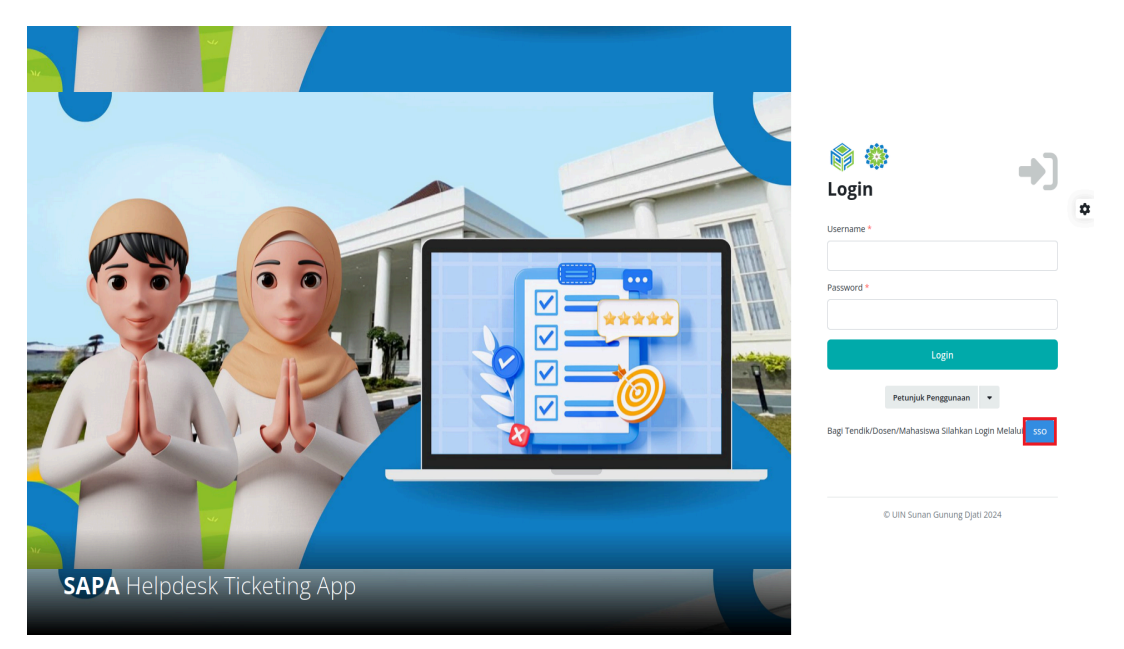

• Kemudian masukan NIM/NIP & Password, dan klik login

|                                                                                                    | 🌼 SSO                                 |
|----------------------------------------------------------------------------------------------------|---------------------------------------|
| Congratulations John Visits of 2022                                                                                                    | Selamat datang di aplikasi SSO!       |
| 82%                                                                                                    | Silahkan login untuk memulai aplikasi |
| Province data VIA                                                                                                    | DOSEN/PEGAWAI MENGGUNAKAN AKUN SIP    |
| international international in | MAHASISWA MENUGUNAKAN AKUN SALAM      |
| Meetly Debr Summary 1 Sales Overview 1 Latent Update 2017                                                                                                    | NIP / NIM                             |
| Professional STA (See Annow Compared State Annow Compared State Annow Co |                                       |
| Li de la constante de la constante de la const | PASSWORD                              |
| s in is in the first content of the form                                                                                                    |                                       |
|                                                                                                    | Remember Me                           |
|                                                                                                    | Login                                 |

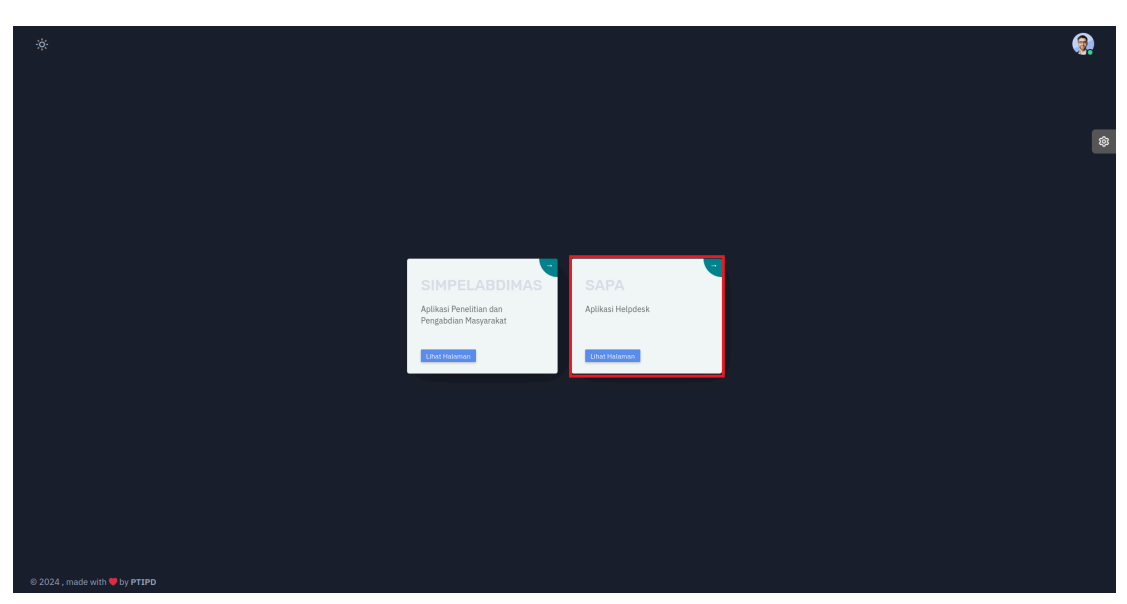

• Setelah login berhasil, klik "Lihat Halaman" pada bagian SAPA

## 2. Jika sudah login tampilan akan seperti gambar berikut

| - ALTERNATIF SAPA (Jave X                                                                      | Google Spreadsheet × | MUJIAN SUSULAN ICT - ic 🗙 | 🚹 Ujian ICT SUSULAN 201 🗙 | 🙅 SAPA   UIN - Ticketing S 🗙 | 🙅 SAPA   UIN - Ticketing S 🗙 | +            | - ø ×                  |
|------------------------------------------------------------------------------------------------|----------------------|---------------------------|---------------------------|------------------------------|------------------------------|--------------|------------------------|
| ← → ♂ 🔄 sapa.uinsgd                                                                            | .ac.id               |                           |                           |                              |                              | \$           | Ð∣ <b>0</b> :          |
| SAPATicketing System                                                                           |                      |                           |                           |                              |                              | 6 FAQ        | SAPA USER 👻            |
| SAPA USER<br>USR<br>Dathoard<br>E Thet<br>Thet<br>Thet<br>Thet<br>Thet<br>Thet<br>Thet<br>Thet | Dashboard            | MRUMISCU<br>D             | DiseTrupH<br>O            | DUPROSES PETUGAS<br>1        | DRESPON PETUGAS<br>O         | SELESAI<br>2 |                        |
| F P Type here to search                                                                        | ⇒ 🗉 🗖                | 0 🖬 💼 📀                   | G G 🐖                     |                              | 🕮 31°C Kabut                 | ^ @ 🖪 🖫      | 1:52 PM<br>8/16/2024 🕤 |

- 3. Klik pada dashboard sebelah kiri
  - Klik menu tiket
  - Klik tiket saya

4. Setelah itu muncul tampilan seperti gambar dibawah :

| 👻 🚹 ALTERNATIF SAPA (Jawa 🗙 🗌 | 🖬 Google Spreadsheet 🛛 🗙 📄 🎽                                    | UJIAN SUSULAN ICT - ic 🗙 📔 🚼 Ujian ICT SUSULAN 2011 🗙 | 🕲 SAPA   UIN - Ticketing S 🗙 👷 SAPA   UIN - Tic | keting 5 × + | - a ×       |
|-------------------------------|-----------------------------------------------------------------|-------------------------------------------------------|-------------------------------------------------|--------------|-------------|
| ← → ♂ 😋 sapa.uinsgd.ac        | .id/tiket                                                       |                                                       |                                                 |              | ☆ む   🕕 🗄   |
| SAPATicketing System          |                                                                 |                                                       |                                                 | FAQ          | SAPA USER 👻 |
| SAPA USER                     | Tiket Saya                                                      |                                                       |                                                 | _            |             |
| Navigation                    | 10 v entries per page                                           |                                                       |                                                 | Search:      | + Tambah    |
| ■ Tiket ✓ o Tiket Saya        | Tiket                                                           |                                                       |                                                 |              | •           |
| «                             | 2024-08-16 06:10:52   <b>T-2024</b><br>                         | Jenis Keluhan<br>Ujian Susulan                        | Prioritas<br>GENTING                            |              |             |
|                               |                                                                 | _                                                     |                                                 |              | Q Detail    |
|                               | 2024-08-16 06:35:06   <b>T-2024</b><br>Kategori<br>Training ICT | Jenis Keluhan<br>Ujian Susulan                        | Prioritas                                       | Petugas : S  | APA PETUGAS |
| Type here to search           | 🧥 🗄 🗖                                                           |                                                       | <b> </b>                                        | Q Detail     | 道 Ulas      |

- 5. Lalu Klik (+ tambah) berwarna biru seperti gambar diatas.
- 6. Isi kolom Kategori sesuai keluhan anda.7. Menu kategori seperti berikut :

|                                                                                                    | 💌 🖬 ALTERNATIF SAPA (Jawai 🗴 📘 Google Spreadsheet 🛛 🗴 🥅 UJIAN SUSULAN ICT - is 🗴 📘 Ujian ICT SUSULAN 201 🗴 🧶 SAPA J UIN - Tickeel | ing S 🗙 👷 SAPA   UIN - Ticketing S 🗙   + — 🗗 🗙 |
|----------------------------------------------------------------------------------------------------|----------------------------------------------------------------------------------------------------|------------------------------------------------|
| SPATiceting System   Spaticeting System     Spaticeting System        Spaticeting System                                                     <                                                                                                    | ← → C 😫 sapa.uinsgd.ac.id/tiket                                                                                                   | ☆ ♪   • :                                      |
| Structure     Dest Taketing     Dest Taketing     Taketing                                                                                                    | SAPATicketing System                                                                                                    | 🛛 FAQ 👘 SAPA USER 👻                            |
| Negetion   Ter   Ter Corr   Final   Infastruktur IT   Saim   Ter G   Ter Corr   *   *     *     *     *     *     *     *     *     *     *     *     *     *     *     *     *     *     *     *     *     *     *     *     *     *     *     *     *     *     *     *     *     *     *     *     *     *     *     * <td>SAFA USER Data Tiketing Tiketing - Tambah</td> <td></td>                                                                                                    | SAFA USER Data Tiketing Tiketing - Tambah                                                                                         |                                                |
| Thet<br>• Thet Sops<br>• Thet Sops<br>• The Sops<br>• The Sops<br>• T | Navgation A Dashboard Kategori                                                                                                    | Simpan Simpan                                  |
| Coll Rec Says C Rec Says C Roos Enail Infrastructuru IT Saim ESF 6 Training CT + Lamptren (Optional): Max 2 Mb OPE(ANG & FD?) 20 20 40                                                                                                    | E Tiket -Kategori-                                                                                                    |                                                |
| TEST 6<br>Training CT<br>+ Lampron (Optional): Max 2 Mb<br>(PPC, PAG & PD)                                                                                                    | Information     Information     Information     Information     Information     Information                                       |                                                |
|                                                                                                    | TEST 6<br>Training ICT                                                                                                    |                                                |
|                                                                                                    | (PEG,PNG & PDF)                                                                                                    |                                                |
|                                                                                                    |                                                                                                    | 201PM -                                        |

8. Isi kolom Prioritas sesuai kondisi keluhan anda

| - ALTERNATIF SAPA (Jawa ×                                      | 📱 Google Spreadsheet 🛛 🗙 📔 WIIAN SUSULAN ICT - 🛛 🗶 📋 Ujian ICT SUSULAN 201 🗙 🔗 SAPA   UIN - Ticketing S 🗙 👷 SAPA   UIN - Ticketing S | ×   +      | -                  | o ×         |
|----------------------------------------------------------------|----------------------------------------------------------------------------------------------------|------------|--------------------|-------------|
| $\leftrightarrow$ $\rightarrow$ $C$ $sapa.uinsgd.ac.$          | id/tiket                                                                                                    | ☆          | Ð                  | •           |
| SAPATicketing System                                           |                                                                                                    | 🕑 FAQ      | SA                 | PA USER 👻   |
| SAPA USER                                                      | Tiket Saya<br>Data Tiketing - Tambah                                                                                                 |            |                    |             |
| Nevlegation<br>▲ Deabboard<br>E Title: ✓<br>o Titlet Sayo<br>≪ | Kategori - Kategori - Jenis Keluhan - Jenis Keluhan Dekiripsi Keluhan                                                                | B Simpan   | S Bata             | 51          |
|                                                                | Prioritas<br>GENTING<br>SEDANG<br>RENDAH                                                                                             |            |                    |             |
| F ype here to search                                           | 🚓 🛱 👼 😨 🐨 🦉 🐨 📲 🖉 🖉 🖉                                                                                                    | out ^ ট্ 😭 | 2:02 F<br>記 8/16/2 | °M<br>024 🕏 |

## Catatan :

Jika perlu mengirim folder klik kolom berwarna biru seperti gambar dibawah ini :

| - E ALTERNATIF SAPA (Jawe X                                                                                                    | 🖬 Google Spreadsheet 💿 🗙 📔 M. UJJAN SUSULAN ICT - II 🗶 🛛 🖶 UJJAN ICT SUSULAN 2011 🗴 🔗 SAPA J UIN - Ticketing S 🗴 👷 SAPA J UIN - Ticketing S | ×   +  | - 0     | ×    |
|----------------------------------------------------------------------------------------------------|----------------------------------------------------------------------------------------------------|--------|---------|------|
| ← → ♂ 😋 sapa.uinsgd.ac                                                                                                    | .id/tiket                                                                                                    | \$     | ជ   🕕   | :    |
| <b>SAPA</b> Ticketing System                                                                                                    |                                                                                                    | FAQ    |         | ER 👻 |
| SAPA USER<br>USER<br>Manual<br>Thet<br>Thet<br>T | Tiket Saya Data Tiketing Tiketing Tambah Kategori                                                                                           | Sinpan | O Batal |      |
|                                                                                                    |                                                                                                    |        | 2:00 PM |      |

- 9. Jika sudah klik tab Simpan berwarna Hijau
- 10. Lalu klik tab YA

- 11. Untuk mengecek status keluhan :
  - Scroll kebawah untuk melihat keluhan anda
  - Lalu klik tab **Detail**

| 👻 🛅 ALTERNATIF SAPA (Jawa 🗙                   | 🗧 Google Spreadsheet 🛛 🗙 🛛 M UJIAN SUSU     | LAN ICT - ic 🗴 📋 Ujian ICT SUSULAN 201 🗴 🎯 S | SAPA   UIN - Ticketing S 🗙 👷 SAPA   UIN - Ticketing S 🗙   🕂 | - a ×                |
|-----------------------------------------------|---------------------------------------------|----------------------------------------------|-------------------------------------------------------------|----------------------|
| ← → ♂ 😋 sapa.uinsgd.ac.i                      | d/tiket                                     |                                              |                                                             | ☆ ⊉   0 :            |
| SAPATicketing System                          |                                             |                                              | • FAQ                                                       | SAPA USER 👻 î        |
| SAPA USER<br>USER                             | 10 v entries per page                       |                                              | Search:                                                     | + Tambah             |
| Navigation                                    | 2024-08-16 06:35:06   T-202408000031        | elesai                                       | Perugas · SA                                                | A PETHGAS            |
| da Daahboard<br>➡ Tiket ✓<br>o TiketSaya<br>≪ | Karegori<br>Training ICT                    | jenis Katuban<br>Ujian Susulen               | Prioritas<br>GENTING                                        | E Ulas               |
|                                               | 2024-08-16 07:22:48   <b>T-202408000032</b> | lenunggu Persetujuan                         |                                                             |                      |
|                                               | Kategori<br>Training ICT                    | Jenis Keluhan<br>Sertifikat                  | Prioritas<br>GENTING                                        |                      |
|                                               |                                             |                                              | 🖊 Edit 🗙 Batel C                                            | Detail               |
|                                               | Showing 1 to 5 of 5 entries                 |                                              |                                                             | 1 > 3                |
| € P Type here to search                       | 之 🗉 🛤 📥                                     | 🖻 🙆 🙆 📲 📈                                    | 릦 31℃ Kabut ^ 현                                             | 2:23 PM<br>8/16/2024 |

• Kemudian akan muncul tampilan halaman seperti berikut :

| 💌 🖀 ALTERNATIF SAPA (Jawa 🗙   🖿 Google                           | Spreadsheet 🗙 M                       | UJIAN SUSULAN ICT - ic       | 🗙 📔 Ujian ICT S           | USULAN 201 🗙 📀                         | SAPA   UIN - Ticketing S 🗙     | 👱 SAPA   UIN - Ticketing | s ×   +      | -                              | ×                |
|------------------------------------------------------------------|---------------------------------------|------------------------------|---------------------------|----------------------------------------|--------------------------------|--------------------------|--------------|--------------------------------|------------------|
| $\leftrightarrow$ $\rightarrow$ C $_{5}$ sapa.uinsgd.ac.id/tiket |                                       |                              |                           |                                        |                                |                          | \$           | Ď                              | •                |
| SADATickoting System                                             |                                       |                              |                           |                                        |                                |                          | <b>G</b> FAQ |                                | ALISER -         |
| [                                                                | Detail Tiket                          |                              |                           |                                        |                                | ×                        |              |                                |                  |
|                                                                  | 1)<br>Tiket Dibuat                    | 2<br>Menunggu<br>Persetujuan | 3<br>Penugasan<br>Petugas | 4<br>Sedang Ditindak<br>Lanjut Petugas | 5<br>Tiket Direspon            |                          |              |                                |                  |
|                                                                  | Nomor Tiket :<br>T-202408000032       |                              |                           |                                        | Status :<br>Menunggu Persetuju | lan                      |              |                                |                  |
|                                                                  | Dibuat Pada :<br>2024-08-16 07:22:48  |                              |                           |                                        | Petugas :                      |                          |              |                                |                  |
|                                                                  | Kategori :<br>Training ICT            |                              |                           |                                        | Direspon Pada :                |                          |              |                                |                  |
|                                                                  | Jenis Keluhan :<br>Sertifikat         |                              |                           |                                        | 1059511 000051                 |                          |              |                                |                  |
|                                                                  | Deskripsi Keluhan :<br>sertifikat teh |                              |                           |                                        |                                |                          |              |                                |                  |
|                                                                  | Prioritas :<br>GENTING                |                              |                           |                                        |                                |                          |              |                                |                  |
|                                                                  |                                       |                              |                           |                                        |                                | Tutup                    |              |                                |                  |
| ・ P Type here to search                                          | ) H 📃 🔇                               | 8                            | <u>ତ ତ</u>                | <u></u>                                |                                | <b>≇</b> 31℃ I           | Kabut ^ ট্ 🛐 | 문 <sup>2:28 P</sup><br>8/16/20 | и<br>24 <b>Т</b> |